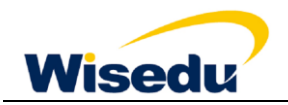

## 人事管理信息系统招聘操作手册

一、登录系统

网址: http://zp.gxtcmu.edu.cn,点击右上角登录按钮进行注册,建议使用手机号注册。

|                                                                                                |                            | ② 登录      |
|------------------------------------------------------------------------------------------------|----------------------------|-----------|
| 广西中医药大学<br>OLANGEN UNIVERSITY OF CHINISES MEDICINE                                             | 人才招聘<br>Talent Recruitment |           |
| 首页 招聘岗位 通知公告                                                                                   |                            |           |
| All and                                                                                        |                            |           |
| 诚聘海内外优秀人才                                                                                      |                            |           |
| 请输入岗位名称搜索                                                                                      | Q                          |           |
| 带风沐雨,靠火相传:章路蓝地,王汝于成。杰出人才的引进,显高校建设不<br>后,也为卓越人才提供了一篇才华统机会和成长的环境。本校诸道海内外优秀人<br>尽慧才,然用其力,与本论共同资源。 | JEANDERD I CAREGO          | 2         |
| J 通知公告<br>Announcement                                                                         | <sup>責全診</sup> ☆ 博士招聘      | 88 暂无招聘种类 |

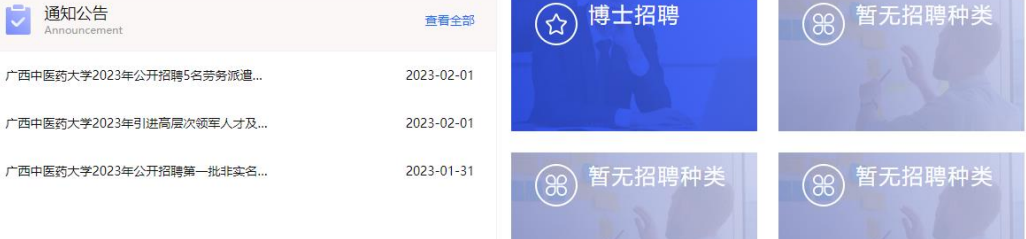

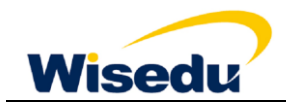

| 告                    |                                 |                       | 0 |
|----------------------|---------------------------------|-----------------------|---|
| 才                    | <b>手机号登录</b><br>请输入手机号          | 邮箱登录                  |   |
|                      | 密码<br>还没有账号 <mark>2 立即注册</mark> | の                     |   |
| 95日进,是高校组<br>本校诚邀海内外 | 登录验证码                           |                       |   |
|                      | で<br>校内国<br>地芸使田Google (        | L<br>出                |   |
|                      | 1⊞4¥12/⊞OOOgie C                | - III OTTIE JUJ 25 新聞 |   |
| ž                    | 2023-02-01                      |                       |   |

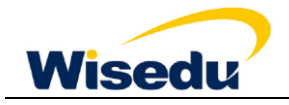

|           | I             |                             | $\bigcirc$ |
|-----------|---------------|-----------------------------|------------|
|           | 手机注册          |                             | *          |
| -         | 手机            |                             |            |
|           | >             | 向右滑动填充拼图                    |            |
|           | 验证码           | 发送验证码                       |            |
| 交至<br>/外/ | 身份证号 🖌        |                             |            |
|           | 密码            | 请输入8-20位字符 📎                | 1          |
|           | 确认密码          | 请输入8-20位字符 📎                |            |
| L         | 密码规则:包<br>符类型 | 含数字、字母、特殊字符中的两种或以上的字        |            |
|           |               | 注册                          |            |
|           | 已有账号? 立       | 即登录<br>推荐使用Google Chrome浏览器 |            |

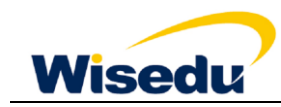

## 二、岗位申请

点击"教职人员控制数",在通知公告栏点击"广西中医药大学 2024 年公开招聘专职辅导员 公告",点击上方招聘岗位即可查看当前可申报岗位以及招聘种类,招聘计划等。选择详情即可查看 招聘岗位具体要求,点击右上角立即申请即可进行,简历填报。

| ・             ・                                                                                                    |                                  |
|----------------------------------------------------------------------------------------------------|----------------------------------|
| 首页     招聘向位     通知公告       資輸入防位<     資輸入防位     (1)       資輸入防位     (1)     (1)     (1)       指時仲美     不現     (1)     (1)       招聘什刻     不限     (1)     (1)       招聘什句     不限     (1)     (1)       月時单位     不果     基础图学院     时原国际社图图院     针灸曲拿学院(针灸研究)     財産協康図院 |                                  |
| jjátů入岗位名称搜索         Q           招聘种类         不限         排卖各人岗控制数×           招聘计划         不限         广西中医药大学2023年、           招聘单位         不限         展園际社图图跳         针灸推拿学跳(针灸研究         附旗陶康随跳         第一附旗随跳                                                     |                                  |
| 招聘种类     不限     非式名人员经制数×       招聘计划     不限     /广西中医药大学2023年       招聘单位     不報     基础图学统       附属国际社图图统     针灸推拿学统(针灸研究                                                                                                    |                                  |
| 招聘計划 不限  「「四中医的大学2023年×」 「四中医的大学2023年  <br> 招聘单位 不限  基础医学院 附属国际社图图院  针炎推拿学院(针炎研究 附属瑞庸图院 第一附属医院                                                                                                    |                                  |
| 招聘单位 不限 基础图学院 附属国际社图图院 针炎推拿学院(针炎研究 附属溴磷图院 第一附属图院                                                                                                    |                                  |
|                                                                                                    | 骨伤学院(骨伤研究所) 更多 >                 |
|                                                                                                    |                                  |
| 岗位名称 招聘单位 招聘种类 拟招人类                                                                                                    | 败 截止时间 操作                        |
| 学职意政教师 马克思主义学院 非实色人员控制数 5                                                                                                    | 2023-12-30<br>00:00:00 立即申请   详情 |
|                                                                                                    |                                  |

| 岗位 >        | <b>岗位详情</b> > 申请岗位 |    |                    |    |   |                           |
|-------------|--------------------|----|--------------------|----|---|---------------------------|
|             |                    |    |                    |    |   |                           |
| 已选i         | 岗位:中医基础教研室         | 教师 |                    |    |   | ROUL                      |
| 其           | 大信息 *              |    |                    |    |   |                           |
| · 2004      | FIGAS<br>青填写个人基本信息 |    |                    |    |   |                           |
| 基本          | 4信息                |    |                    |    |   | EAL                       |
|             |                    |    |                    | _  |   |                           |
| *妇          | 络                  |    | ▶ *性别              |    | - | 1 And 1                   |
| * 🗄         | 生日期                |    | ➡ *籍贯              |    | - | 简历完成度: 100% 预览简历          |
| 月*          | 族                  |    | ▼*年龄               |    |   |                           |
| * 15        | 治面貌                |    | ▼ *外语水平等级          |    |   | <ol> <li>基本信息*</li> </ol> |
| *1          | 算机水平等级             |    | ✔ *宗教信仰            |    | / | 2 家庭信息                    |
| *身          | 份证件类型              |    | ▼ *身份证件号           |    | / | 3 学习经历*                   |
| *参          | 加工作年月              |    | ★职务                |    | - | 3 7-X12201                |
| *=          | 7业技术职务             |    | ▼ *专业技术职务级         |    | - | (4) 个人总结*                 |
| 专定          | 业技术职务评<br>年月       |    | ➡ *健康状况            |    | - | 5 附件*                     |
| *重          | 高学历                |    | ▼ *最高学位            |    | - | 6 " " 聘简历                 |
| <b>*</b> 戶F | 学专业                |    | ▼ *毕业学校            |    | 1 |                           |
| * bit       | 剑业年月 ,             |    | ■ *婚姻状况            |    | - |                           |
| *现          | 工作单位               |    | ✔ *应聘人才层次          |    | - |                           |
| *有          | r效通信地址             |    | ✔ *手机              |    | 1 |                           |
| *电          | 子信箱                |    | ✓ *是否具有博士后<br>工作经历 | 1革 | - |                           |
| *           | 否符合其他条             |    |                    |    | - |                           |

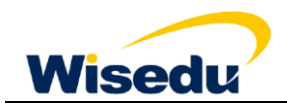

按照格式填写完毕后,最后使用微信扫码签名即可报名成功。

| GUANGXI UNIVERSITY OF CHINESE MEDICI | NE Talent Recruitment                                                       |                                                                                                    |
|--------------------------------------|-----------------------------------------------------------------------------|----------------------------------------------------------------------------------------------------|
| 首页    招聘岗位     通知公告                  |                                                                             |                                                                                                    |
| 招聘岗位 > 岗位详情 > 申请岗位                   |                                                                             |                                                                                                    |
| 已选岗位:中医基础教研室教师<br>【招聘简历              | 不可已填写完成,您确定要提交吗?           約35名                                             | <ul> <li>         ・</li> <li>         ・</li></ul> |
| ✓ 我已核对简历,并确认内容无误                     |                                                                             | 3 学习经历*                                                                                                    |
| 上一步                                  |                                                                             | <ul> <li>④ 个人总结*</li> <li>⑤ 附件*</li> <li>⑥ 招聘简历</li> </ul>                                                                                                    |
| 版权所                                  | 未经同意,不得转载本网站之所有招聘信息<br>有广西中医药大学 桂ICP籍05001654号 地址: 中国广西南宁市五合大道13号 邮编:530200 |                                                                                                    |

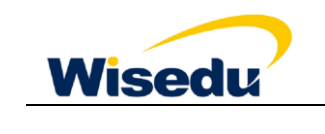

## 三、我的申请

我的申请展示已经有流程的申请记录,未提交的统一在右上角的草稿箱中,申请成功的可点击查看简 历,可下载报名信息表:

| 个人中心     | ↓ 我的申请                                                                                                    |
|----------|----------------------------------------------------------------------------------------------------|
| 目 我的申请   |                                                                                                    |
|          | 院系移书 (新校中) 激拼 (五百百百百百百百百百百百百百百百百百百百百百百百百百百百百百百百百百百百百                                                                                                    |
| 6922X169 | 〇         〇         〇           提文申请         資格审查         第記面試体检         校内审核         灵用           2019-08-01         14:19         14:19         14:19 |
|          | <b>其他专技岗位发布 □2月</b><br>知识产权学院   20XX年金智大学   申请时间: 2017-03-10 14:52                                                                                      |
|          | ØØØØ                                                                                                    |

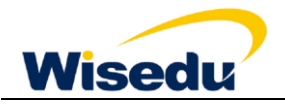

## 四、消息通知

用于展示管理端发送的笔试、面试等通知消息:

| K大打得時。<br>TALENT RECRUITMENT       KAT REQUITMENT         首页       招聘命位       通知公告       政府文件       办事指商         个人中心       通知公告       招聘公告       政府文件       办事指商         ① お約申請       -       -       -       -         ① 將意通知       •       -       -       -         ● 修改密码       •       -       -       -         ● 《 ①        ●       -       -       -         ● 修改密码       •       -       -       -         ● 「 二 >       ●       -       -       -         ● 修改密码       -       -       -       -         ● 「 二 >       ●       -       -       - |                     |                            | 🗋 消息 🕕       | 📄 🖹 我的简历 📗 🖪 我的申请 🛛 🔗 15887654321 👻 📄 🖳 简体中文 🗙        |
|----------------------------------------------------------------------------------------------------|---------------------|----------------------------|--------------|-------------------------------------------------------|
| 首页     通知公告     招聘公告     政府文件     办事指南            ・人中心           ・満意通知         ・         ・         ・                                                                                                    | Wisedu <sub> </sub> | 人才招聘<br>TALENT RECRUITMENT |              |                                                       |
| 个人中心     消息通知     消仔细间读通知,并点击按钮进行确定是否参加       直 我的申请                                                                                                    | 首页    招聘岗位          | 通知公告 招聘公告                  | 政府文件         | 办事指南                                                  |
| ○ 消息通知       ●       ・       泉用通知       2019-06-10 19:30:59         合 修改密码        ●       ●       ●         <       1       >       ●       ●         <       1       >       ●       ●                                                                                                    | 个人中心                | 消息通知                       |              | 请仔细阅读通知,并点击按钮进行确定是否参加                                 |
| □ PKEH<br>< 1 > 显示第1至1项结果,共1项                                                                                                    |                     | • 录用通知<br>恭喜您,您已成功被金智大学录用  | 月,您将入职的部门为知识 | 2019-06-10 19:30:59<br>识产权学院,岗位为其他专技岗位发布。我们会尽快安排入职事直。 |
|                                                                                                    |                     | < 1 >                      |              | 显示第 1 至 1 项结果,共 1 项                                   |

== 文档结束 ==